SRMK2 Internet Server Clustering Setup Instructions

> Revision 1.0 February 28, 2001

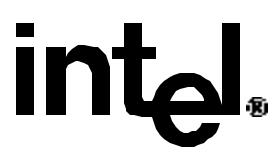

# **Revision History**

| Date    | Rev | Description |
|---------|-----|-------------|
| 2/28/01 | 1.0 | Final Draft |

# Contents

| Rev | ision History                       | 2 |
|-----|-------------------------------------|---|
| Con | tents                               | 2 |
| 1   | Introduction                        | 2 |
| 2   | SRMK2 Clustering Setup Instructions | 2 |

# **1** Introduction

This document is intended to provide instruction on how to prepare a SRMK2 Internet Server for use in a clustering environment. These guidelines were specifically written with Win2k Advanced Server in mind.

These guidelines have <u>not</u> been written to provide full instructions on how to set up a full clustering environment. For information of this sort see Microsoft's web site at:

http://www.microsoft.com/hcl/default.asp

# 2 SRMK2 Clustering Setup Instructions

To prepare your SRMK2 server for a clustering environment follow the instructions below. You should follow all of the instructions here before attempting to use a SRMK2 server in a cluster.

- 1) Boot your SRMK2 system
- 2) When you see the message below press the <Ctrl> and the <A> key simultaneously: <<< Press <Ctrl><A> for SCSISelect<sup>TM</sup> Utility! >>>
- 3) This will take you to the Adaptec AIC-7899 SCSI Select Utility v2.57S6.1. Here you will have a choice of which channel to configure:

# **Bus:Channel:Device**

01:04:A ← This is the External SCSI Channel for the back SCSI port. 01:04:B ← This is the Internal SCSI Channel for the front removable SCSI drives. Select: Channel A (the top choice) and press <Enter>

4) At the next screen you will have two options:

## Configure/View Host Adapter Settings SCSI Disk Utilities

Select: Configure/View Host Adapter Settings and press < Enter>.

- 5) This will take you to the *Configuration* screen. You will need to change five items under this screen. They are:
  - A. Change Boot Channel
  - B. Differentiate each SCSI node with a different SCSI ID
  - C. Enable Host Adapter Termination
  - D. Disable "Reset SCSI Bus at IC Initialization"
  - E. Disable "Non-Boot Channel Scan"

Note: All of the following procedures begin from the Configuration screen of the SCSI Select Utility.

#### A) Change Boot Channel

- i) Under Additional Options select Boot Device Options and press <Enter>.
- ii) Set the *Boot Channel* to **B First**. This will cause your SRMK2 system to boot off the internal SCSI B channel rather than the cluster channel, which is what we imagine most users will want to do. If you wish to boot off the A channel then do not make this change.
- iii) Return to the *Configuration* screen using the <Esc> key.

## B) Differentiate each SCSI node with a different SCSI ID

i) Under *SCSI Bus Interface Definitions* select *Host Adapter SCSI ID* and set the SCSI ID number to one that is not used by any other cluster node.

#### **C)** Enable Host Adapter Termination

- i) At the *Configuration* screen check the *Host Adapter Termination* option. Enable this option if it is not already (under normal circumstances it should be).
- ii) Since termination is coming off the Host adapter you do *not* need termination on the cluster drive array. Be sure to disable any cluster drive array termination.

## D) Disable "Reset SCSI Bus at IC Initialization"

- i) Select Advanced Configuration Options and press < Enter>.
- ii) Select Reset SCSI Bus at IC Initialization and change this option to Disabled.

## E) Disable "Non-Boot Channel Scan"

- i) Select Advanced Configuration Options and press < Enter>.
- ii) Select Non-Boot Channel Scan and change this option to Disabled

Be sure to save your changes before you exit the SCSI setup utility. Your SRMK2 system is now ready to be added to a cluster. Please refer to Microsoft or Linux documentation for specific information about administering a cluster environment.